## A BRIEF GUIDE TO ONLINE REGISTRATION AND SUBMISSION OF APPLICATION FOR RECRUITMENT OF NON TEACHING STAFF(S) AT NATIONAL LAW UNIVERSITY, TRIPURA

### **REGISTRATION PROCESS**

## STEP 1: LOGIN TO THE HOME PAGE & CLICK ON "NON TEACHING STAFF RECRUITMNET 2023" TAB AS IN THE IMAGE BELOW

| National Law University, Tripura                            | G2                     |
|-------------------------------------------------------------|------------------------|
| NLU Tripura<br>NON-TEACHING STAT<br>2023<br>Please select E | FF RECRUITMENT-        |
| Terms & Conditions Privac                                   | y Policy Refund Policy |

## STEP 2: <u>CLICK ON "REGISTRATION</u>" TAB AS IN THE IMAGE BELOW

| National Law University, Tripura    | G2                                                                           |
|-------------------------------------|------------------------------------------------------------------------------|
| Notice Board                        |                                                                              |
|                                     | P FAQ                                                                        |
| NON TEACHING STAFT REGROTIMENT 2020 | Registration                                                                 |
|                                     | Login                                                                        |
|                                     | Print/Download Application Form                                              |
|                                     | Query                                                                        |
|                                     | Get In Touch With Us                                                         |
|                                     | coll us on: 9073385143/9073386143<br>(Time : Mon-Sat 10:00 Hrs to 17:00 Hrs) |
|                                     |                                                                              |
|                                     |                                                                              |
| ← Bock                              |                                                                              |
| Terms & Conditions Privacy Policy   | Refund Policy                                                                |

### STEP 3: <u>SELECT YES ON "PERMANENT RESIDENT" TAB</u>

NOTE: ONLY THE RESIDENTS OF TRIPURA ARE ELIGIBLE TO APPLY. BY CLICKING YES THE FORM SHALL BE ENABLED FOR THE CANDIDATES

| Agerbia                               |                       | GZ.                       |   |                        |  |
|---------------------------------------|-----------------------|---------------------------|---|------------------------|--|
| ARE YOU & PERMANENT RESIDENT OF TEPUE | <u>к</u> т            | * Detolia ore mandatory   |   |                        |  |
| Select Permanent Resident             | *                     |                           |   |                        |  |
| Select Permonent Resident             |                       |                           |   |                        |  |
| No                                    |                       | Los Terra                 |   | Natural Contractions   |  |
| Drive Frid North                      | Driver Middle Northe  | Difference North          |   | Anter Submitten Astron |  |
| ton control                           | Notice No.            | trail fr                  |   | Sector.                |  |
| Index Collect (2.554).                | Detar Holdstein       | down formal sale          |   | - Sile Conder-         |  |
| Cologen/                              | And the No.           | con (Differently street)* |   |                        |  |
| - Interface Incide Contempory         | time building the     | -Officially Added         |   |                        |  |
| PERSONAL ADDRESS                      |                       |                           |   |                        |  |
| Normal Page                           | integer/traver turner | mus .                     |   | Post-Officer           |  |
| Enter mount for                       | true chape/bran have  | tree that                 |   | Arrise Post Office     |  |
| Police Buller                         | thener .              | Installance (antony)      |   | the local              |  |
| Annual Stationer Streetwood           | - been been a         | - been been               | - | And and and a star     |  |

# STEP 4: ENTER YOUR DETAILS AS PER THE SCREENSHOTS BELOW PERSONAL DETAILS:

| ARE YOU A PERMANENT RESID | ENT OF TRIPURA *     | * Details are mandatory  |                          |
|---------------------------|----------------------|--------------------------|--------------------------|
| Yes                       | ~                    |                          |                          |
| Candidate Registratio     | n                    |                          |                          |
| First Name*               | Middle Name          | Last Name                | Father's/ Mother's Name* |
| RAM                       | RANJAN               | BISWAS                   | R BISWAS                 |
| Date of Birth*            | Mobile No*           | Email ID*                | Gender*                  |
| 10-FEB-1987               | 9836520157           | anindyacab@gmail.com     | MALE 🗸                   |
| Category*                 | Aadhaar No*          | DAC (Differently Abled)* |                          |
| GENERAL                   | ▶ 123456789876       | NO                       | ~                        |
| PERMANENT ADDRESS         |                      |                          |                          |
|                           |                      |                          |                          |
| House No                  | Village/Street Name* | Block                    | Post Office*             |
| 19                        | TINSUKIA             | 23                       | TISSUKIA                 |
| Police Station*           | District*            | State/Union Territory*   | Pin Code*                |
| TINSUKIA                  | North Tripura        | ✓ TRIPURA                | ✔ 123456                 |
|                           |                      | Same As Perr             | manent Address           |
| I OSTAL ADDRESS           |                      |                          |                          |

### ENTER EDUCATION AND PROFESSIONAL QUALIFICATION DETAILS:

| POSTAL ADDRESS                 |                           |                             | Same                        | e As Permanen | t Address 🗹               |             |                     |
|--------------------------------|---------------------------|-----------------------------|-----------------------------|---------------|---------------------------|-------------|---------------------|
| House No                       | Village/Street Name*      |                             | Block                       |               | Post Office*              |             |                     |
| 19                             | TINSUKIA                  |                             | 23                          |               | TISSUKIA                  |             |                     |
| Police Station*                | District*                 |                             | State/Union Territory*      |               | Pin Code*                 |             |                     |
| TINSUKIA                       | North Tri                 | pura 🗸                      | TRIPURA                     | ~             | 123456                    |             |                     |
| ACADEMIC QUALIFICA             | TION                      |                             |                             |               |                           |             |                     |
| Name of<br>Examination/Course  | Board/Council/University  | Year of Passing             | Specialization              | Full Marks    | Obtained<br>Marks         | Percentage  |                     |
| MADHYAMIK / C 🗸                | TRIPURA BOARD             | 2003                        | COMMERCE 🗸                  | 100           | 98                        | 98.00       |                     |
| UG DEGREE (GR 🗸                | TRIPURA                   | 2005                        |                             | 100           | 97                        | 97.00       | ×                   |
| MASTER DEGREE                  | TRIPURA UNIVERSIT         | 2009                        |                             | 100           | 78                        | 78.00       | ×                   |
| ADD MORE ROWS                  |                           |                             |                             |               |                           |             |                     |
| TRAINING QUALIFICATI           | ON                        |                             |                             |               |                           |             |                     |
| Name of<br>Examination/Course* | Course Affiliating State* | Examining Body/ Affiliating | Body* Session*              |               | Passed/ App<br>Pursuing * | eared/      | Year of<br>Passing* |
|                                | Select Cours 🗸            | ICWA                        | 2009                        |               | Passed                    | ~           | 2015                |
| Select Cours 🗸                 | Select Appec 🗸            |                             | Session                     |               | Select                    | t Passe 🗸 🗸 | Year c              |
|                                |                           | Terms & Conditions Priv     | vacy Policy - Pefund Policy |               |                           |             |                     |

## **UPLOAD PHOTO, SIGNATURE AND PRTC DOCUMENT**

| UPLOAD DOCUMENT                                                        |       |
|------------------------------------------------------------------------|-------|
| CANDIDATE'S PHOTO * Choose File image.jpg                              |       |
| CANDIDATE'S SIGNATURE * Choose File signature.png                      | Comte |
| Citizenship Certificate/ PRTC * Choose File certificate_compressed.pdf |       |
| ← Exit Preview ✓ Save & Register                                       |       |

# STEP 5: <u>CLICK ON "PREVIEW</u>" AND CHECK IF ALL INFORMATION ENTERED IS CORRECT

| ARE YOU A PERMANENT RESIDE | ENT OF TRIPURA *     | PREVIEW                 | * Details are mandatory  |  |
|----------------------------|----------------------|-------------------------|--------------------------|--|
| Yes                        | ~                    |                         |                          |  |
| Candidate Registration     | 1                    |                         |                          |  |
| First Name*                | Middle Name          | Last Name               | Father's/ Mother's Name* |  |
| RAM                        | RANJAN               | BISWAS                  | R BISWAS                 |  |
| Date of Birth*             | Mobile No*           | Email ID*               | Gender*                  |  |
| 10-FEB-1987                | 9836520157           | anindyacab@gm           | ail.com MALE             |  |
| Category*                  | Aadhaar No*          | DAC (Differently Abled) |                          |  |
| GENERAL                    | ▶ 123456789876       | NO                      | *                        |  |
| PERMANENT ADDRESS          |                      |                         |                          |  |
| House No                   | Village/Street Name* | Block                   | Post Office*             |  |
| 19                         | TINSUKIA             | 23                      | TISSUKIA                 |  |
| Police Station*            | District*            | State/Union Territory*  | Pin Code*                |  |
| TINSUKIA                   | North Tripurg        | TRIPURA                 | ▶ 123456                 |  |

# NOTE: IF ANY INFROMATION IS FOUND WRONG CLICK ON "EDIT" AND EDIT THE SAME AS REQUIRED AND THEN CLICK ON "SAVE & REGISTER" WHEN YOU ARE SURE THAT ALL INFORMATION FILLED UP BY YOU IS CORRECT

## STEP 6: ON SUCCESSFUL REGISTRATION YOU WILL GET A MESSAGE OF SUCCESS AS PER THE SCREENSHOT GIVEN BELOW

| National Law                                                                                                    | University, Trip      | ura        | G2        |                       | ø | Successfully<br>Your Registration has been comp<br>Your RegistrationNo send to your<br>go to dashboard and apply your |
|----------------------------------------------------------------------------------------------------|-----------------------|------------|-----------|-----------------------|---|----------------------------------------------------------------------------------------------------|
| ARE YOU A PERMANENT RESIDENT OF TRIPUR.                                                                                                    | Δ.*                   | PREVIEW    | * Details | are mandatory         |   |                                                                                                    |
| Select Permanent Resident                                                                                                    | ~                     |            |           |                       |   | _                                                                                                    |
| Condition Registration                                                                                                    |                       |            |           |                       |   |                                                                                                    |
| for here'                                                                                                    | and the second        | Loss Roome |           | futhers, wathers have |   |                                                                                                    |
| Date and allow                                                                                                    | Creat Medical Science | 1000       |           | tions concerning a    |   |                                                                                                    |
| Loss of Belly                                                                                                    | wants to?             | 5 mail 10* |           | Service"              |   |                                                                                                    |
| time time of detri-                                                                                                    | Long techniq top      | Crew Dr    | No. 10    | Satisci Dandar        |   |                                                                                                    |
| Contractory of Contractory of Contra | And taxe for          | (m) (1994) | eng mand? |                       |   |                                                                                                    |
|                                                                                                    |                       |            |           |                       |   |                                                                                                    |

# AN EMAIL AND SMS CONFIRMATION WILL BE RECEIVED IN THE REGISTERED EMAIL ID AND MOBILE NUMBER CONFIRMING YOUR REGISTRATION NUMBER FOR FURTHER LOGIN

|  | 11 | 1:( | 21 | 1 | ar | n |  |
|--|----|-----|----|---|----|---|--|
|  |    |     |    |   |    |   |  |

THANK YOU FOR REGISTERING FOR NTS RECRUITMENT 2023. PLEASE REMEMBER YOUR REGISTRATION NO. R10000011 FOR FUTURE USE PLEASE LOGIN AT <u>WWW.NLUTRIPURA.COM</u> FOR APPLY.

#### **SMS CONFIRMATION**

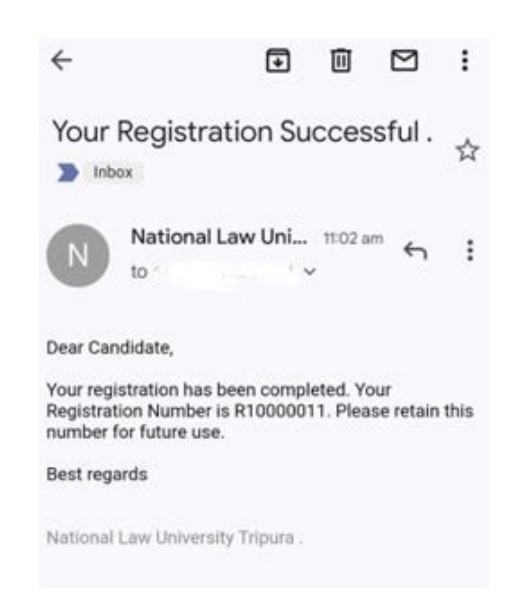

Page 6 of 12

#### **EMAIL CONFIRMATION**

## PROCESS FOR SUBMISSION OF APPLICATION TO ONE OR MORE POSTS AS PER YOUR ELIGIBILITY

# STEP 7:<u>CLICK ON "LOGIN</u>" TAB TO APPLY FOR MULTIPLE POSTS AS PER YOUR ELIGIBILITY

| National Law Universi            | ity, Tripura G2                                                              |
|----------------------------------|------------------------------------------------------------------------------|
| Notice Board                     |                                                                              |
|                                  | (?) FAQ                                                                      |
| NON TEACHING STAFF RECRUITENT 20 | Registration                                                                 |
| RECHECK RESULT OUT 🛓 Download    | Login                                                                        |
|                                  | Print/Download Application Form                                              |
|                                  |                                                                              |
|                                  | Get In Touch With Us                                                         |
|                                  | coll us on: 9073386143/9073386143<br>(Time : Mon-Sat 10:00 Hrs to 17:00 Hrs) |
|                                  |                                                                              |
|                                  |                                                                              |

## STEP 8: ON LOGIN PAGE ENTER REGISTRATION ID AND REGISTERED MOBILE NO AND CLICK ON "I AM NOT A ROBOT" AND CLICK ON "VERIFY" TO PROCEED FURTHER

| National<br>Agartala | Law Universit    | y, Tripura                                | G2     |
|----------------------|------------------|-------------------------------------------|--------|
| 1                    | Login            |                                           |        |
|                      | Registration No* | R10000011                                 |        |
|                      | Mobile No*       | 7001042684                                |        |
|                      |                  | I'm not a robot                           |        |
|                      | ← Back           | Verify                                    |        |
|                      |                  |                                           |        |
|                      | т                | erms & Conditions Privacy Policy Refund P | Policy |

### NOTE: LOGIN TO YOUR ACCOUNT WITH YOUR CREDENTIALS TO VIEW YOUR PROFILE AND APPLY TO VARIOUS POSTS.

## STEP 9: <u>SELECT THE POST</u>, TICK ON THE DECELRATION, UPLOAD EXPERIENCE CERTIFICATE AND CLICK ON SAVE

| 4                                                                                                    | National Law University, Tripura                                                                                                    | G2.                                                                                                    |                                                                                 |  |  |  |  |
|----------------------------------------------------------------------------------------------------|----------------------------------------------------------------------------------------------------|----------------------------------------------------------------------------------------------------|---------------------------------------------------------------------------------|--|--|--|--|
| Candidate Personal Details                                                                                                    |                                                                                                    |                                                                                                    | Edit                                                                            |  |  |  |  |
| Registration No : R10000011<br>Mobile No : 7001042684<br>Category : CENERAL<br>VACCANCIES ARE AVAILABLE FOR APPLY (P                                                                                                    | Nama : ANNOYA NEL MUKHENJEE<br>Aadhar No : 123456781234<br>District : Sipahijia<br>NEASE SEE THE ELIGIBILITY CRITERIONS IN THE RECRUITMENT NOTI                                                                                                    | Father's/Mother's Name : BHASKAR MUKHERJEE<br>Gender : MALE<br>State : Tripura<br>CE BEFORE YOU APPLY) | Date of Birth : 10-Feb-1987<br>Email ID : sayangupta1753(@gmail.com<br>DAC : NO |  |  |  |  |
| Group-A<br>assistant registrar<br>assistant lebrarian                                                                                                    | Group-B<br>C ACCOUNT OFFICER<br>O SYSTEM ADMINISTRATOR<br>O SECTION OFFICER<br>O PRINCIPAL PRIVATE SECRETARY (PPS)                                                                                                    | Group-C<br>O JUNIOR ASSISTANT<br>O DATA ENTRY OPERATOR<br>O SEMI PROFESSIONAL ASSISTANT<br>O ELECTRIAN | Group-D<br>O cook<br>O Multi Tasking Staff                                      |  |  |  |  |
| APPLCATION FORM Declaration Involve the destined experience of 3 Years administ Management in one or more of the following (a) Ct Agencies; (c) Autonomous Bodies under the Centra Financial Institutions; (g) Public Limited Companies | APPLCATION FORM Declaration  I have the desired experience of 3 Years administrative experience Academics / Examinations / Finance & Accounts / Procurement / Human Resources Agencies: (c) Autonomous Bodies under the Central or State Dowernment; (d) Port Trusts; (e) Public Sector Banks or Financial Institutions; (g) Public Umiked Companies.  Stare Submit and Pay |                                                                                                    |                                                                                 |  |  |  |  |
|                                                                                                    | Terms & Conditions                                                                                                    | Privacy Policy Refund Policy                                                                           |                                                                                 |  |  |  |  |

### AFTER CLICKING ON SAVE YOUR INFORMATION WILL BE SAVED SUCCESFULLY WITH A SUCCESS MESSAGE

|                                                                                                    | National Law University, Tripura                                                                                                    | G2                                                                                                    | Successfully<br>Your datalits has been saved.                                   |
|----------------------------------------------------------------------------------------------------|----------------------------------------------------------------------------------------------------|----------------------------------------------------------------------------------------------------|---------------------------------------------------------------------------------|
| Candidate Personal Details                                                                                             |                                                                                                    |                                                                                                    | Edt                                                                             |
| Registration No : R10000011<br>Mobile No : 7001042684<br>Category : GENERAL<br>VACCANCIES ARE AVAILABLE FOR APPL       | Name : ANIN'YA NEL MUKHERJEE<br>Aadhar No : 123450781234<br>District : Sipahijia<br>/ (PLEASE SEE THE ELIGIBILITY CRITERIONS IN THE RECRUITMENT NOTICE                    | Fathar's/ Mothar's Name : BHASKAR MUKHERJEE<br>Gender : MALE<br>State : Tripura<br>BEFORE YOU APPLY)     | Date of Birth : 10-Feb-1987<br>Email ID : sayangupta17531@gmail.com<br>DAC : NO |
| Group-A<br>Oassistant recistrar<br>Oassistant ubrarian                                                                 | Group-B<br>ACCOUNT OFFICER<br>O SYSTEM ADMINISTRATOR<br>O SECTION OFFICER<br>O PRINCIPAL PRIVATE SECRETARY (PPS)                                                          | Group-C<br>O Jungor Assistant<br>O data Bnitry Operator<br>O Semi Professional Assistant<br>O Electriian | Group-D<br>C cook<br>Multi tasking staff                                        |
| APPLICATION FORM Declaration C The desired experience of At least 5 y /Organisation/Institutions in the Pay Scale of R | ars experience in the field of Accounts related works in the Government Department<br>10220-34.800/- with Grade pay Rs. 4400/- (F8-3)(Pre revised)<br>Save Submit and Pay | Upload Work Experience*                                                                                  | iize_Image_of_Nouman.jpg                                                        |
|                                                                                                    | Terms & Conditions                                                                                                    | Privacy Policy Refund Policy                                                                             |                                                                                 |

## STEP 10: FINALLY CLICK ON "SUBMIT AND PAY" AND MAKE THE ONLINE FEES PAYMENT

| National Law Univers | ity, Tripura                                 |   | Admin Login |
|----------------------|----------------------------------------------|---|-------------|
| Make Payment         |                                              |   |             |
| Registration No      | R10000011                                    |   |             |
| Mobile No            | 7001042684                                   |   |             |
| Email ID             | sayangupta17531@gmail.com                    |   |             |
| Amount               | INR 500.00                                   |   |             |
|                      | ← Back                                       |   |             |
|                      |                                              |   |             |
|                      |                                              |   |             |
|                      |                                              |   |             |
|                      |                                              |   |             |
|                      |                                              |   |             |
|                      |                                              |   |             |
|                      |                                              |   |             |
|                      |                                              |   |             |
|                      |                                              |   |             |
|                      | Torms & Conditions - Privacy Policy - Policy | v |             |

## NOTE: CANDIDATE CAN APPLY TO ONLY ONE POST AT A TIME AND MAKE THE PAYMENT FOR THE SAME. TO APPLY FOR MORE THAN ONE POST THE CANDIDATE HAS TO LOGIN AGAIN.

# STEP 11: AFTER PAYMENT CLICK ON "PRINT/DOWNLOAD APPLICATION FORM" TO PRINT YOUR APPLICATION FORM(S) WITH YOUR LOGIN CREDENTIALS

| National Law Universi                     | ity, Tripura G2                                                                                                    |
|-------------------------------------------|----------------------------------------------------------------------------------------------------|
| Print/Download Applie<br>Registration No* | Cation Form R10000011                                                                                                    |
| 008*                                      | 10-FEB-2023<br>February 2023<br>SU Mo Tu We Th Fr So<br>29 30 31 1 2 3 4<br>5 6 7 8 9 10 11<br>12 13 44 5 10 17 18                                                                    |
|                                           | 12     13     14     15     16     16       19     20     21     22     23     24     25       26     27     28     1     2     3     4       5     6     7     8     9     10     11 |
|                                           |                                                                                                    |
|                                           |                                                                                                    |

# APPLICATION FORM IS GENERATED IN PDF FORMAT. YOU MAY SAVE THE SAME FOR FUTURE CORRESPONDENCES

| 1.07                                                                               |                                   | N/                                                | ATIONAL                                    | LAW UNIVERS                                                 | NTY TR                           | UPURA.                                      |                      |                              | 203     |         |
|------------------------------------------------------------------------------------|-----------------------------------|---------------------------------------------------|--------------------------------------------|-------------------------------------------------------------|----------------------------------|---------------------------------------------|----------------------|------------------------------|---------|---------|
|                                                                                    | PLIC                              | ATION FOR                                         | MFORN                                      | ATIONAL LA                                                  | w LNP                            | TRNIN                                       | TRU                  | TRA2                         |         | Ş       |
| Are you a perm                                                                     | -                                 | resident of Te                                    |                                            |                                                             |                                  | 113                                         |                      |                              |         |         |
| Registration No.                                                                   | 8.088                             | 1.680                                             |                                            | Aplication No.                                              |                                  |                                             | 1                    |                              |         |         |
| Applied Past Fac                                                                   | -                                 |                                                   |                                            | ACCOUNT OF                                                  | FR.LB.                           |                                             | -                    |                              |         |         |
|                                                                                    |                                   |                                                   | CANDID                                     | ATE PERSONA                                                 | LOCT                             | JI                                          |                      |                              |         |         |
| NAME OF THE APP                                                                    | LICA)                             | VF                                                |                                            | ANIMIN'A NE                                                 | L MUO                            | STATE.                                      |                      |                              |         |         |
| GUARDEAN'S<br>NAME                                                                 | BRILL                             | BASKAR MERHER/FE                                  |                                            | CMAIL-ID                                                    |                                  |                                             | nimbets((2))Show not |                              |         |         |
| MOBILE NO                                                                          | 79050                             | 42684                                             |                                            | DATE OF BIRTH                                               |                                  |                                             | 10-7                 | 26-1987                      |         |         |
| JINDER                                                                             | MAL                               | 6 - C                                             |                                            | CATEGORY                                                    |                                  | 613                                         |                      |                              |         |         |
| DAC (Differently<br>Sbleds                                                         | MO                                |                                                   |                                            |                                                             |                                  |                                             |                      |                              |         |         |
| PERMA                                                                              | MENT                              | ADDRESS                                           |                                            |                                                             | CORR                             | ENERGY                                      | DEM                  | T ADD                        | 83.55   |         |
| IOUNE NO                                                                           | AUNT                              | LABBA-1                                           |                                            | BOUNE NO                                                    |                                  |                                             | AR                   | ELASIN.                      | ell -   |         |
| VILLAGE STREET                                                                     | NEW                               | TOWN                                              |                                            | VILLAGE ST                                                  | VILLAGE/STREET NAME              |                                             | 52.9                 | 109%                         |         |         |
| LOCK                                                                               | ACTS.                             | ON AREA 1                                         |                                            | BLOCK                                                       | BLOCK .                          |                                             | ACTION AREA 1        |                              |         |         |
| POST OFFICE                                                                        | 20001                             | 1                                                 |                                            | POST-OFFICE                                                 |                                  | _                                           | 1001                 | 57                           | -       |         |
| OLICE STATION.                                                                     | NEW                               | 10%5                                              |                                            | POLICE STATION                                              |                                  | NEW TURNS                                   |                      |                              |         |         |
| WATERN'T                                                                           | Dist                              |                                                   |                                            | DISTRICT                                                    |                                  | Childhine .                                 |                      |                              |         |         |
| TERROTORY                                                                          | (RiP)                             | SR4                                               |                                            | STATE UNION TERRITORY                                       |                                  | TRIPLIKA.                                   |                      |                              |         |         |
| IN CODE                                                                            | 70813                             | 17                                                |                                            | PINCODE                                                     |                                  |                                             | 30031                |                              |         |         |
|                                                                                    |                                   |                                                   | ACADE                                      | MIC QUALIF                                                  | ICATE                            | 15                                          |                      |                              |         |         |
| NAME OF<br>EXAMINATION<br>COURSE                                                   | 6                                 | TEAR OF BOARD<br>PASSING EN                       |                                            | VERMIN                                                      | m                                | FULL MARKS                                  |                      | NARES PER                    |         | CENTRG  |
| CLASS V                                                                            |                                   | 2000                                              |                                            | WBUT                                                        | 800.00                           |                                             | 00.00                |                              | 75.02%  |         |
| 10+2 / EQUIVALES                                                                   | RY /<br>NT                        | 2015                                              | - 23                                       | WRIES. 400                                                  |                                  | 90.00                                       | 200.00               |                              | 00.00%  |         |
| ORADUATION                                                                         |                                   | 2017                                              |                                            | ABC8 880.00                                                 |                                  | 80.00                                       | 40                   | 400.00                       |         | 10.50%  |
|                                                                                    | _                                 |                                                   | TRAS                                       | NING QUALIFIC                                               | CATION                           |                                             |                      |                              | -       | 20212-2 |
| NAME OF<br>EXAMPLATIONCOURSE                                                       |                                   | OTHERSE<br>AFREIATING STATE                       |                                            | APPELATING BODY                                             |                                  | SESSION                                     | APPSARE              |                              | DE ALED | VEAR OF |
| ACCOUNTS TRAINING BY<br>TRIPURA STATE                                              |                                   | ANDAMAN NACIONAR D                                | AND<br>LANDS                               | W BRAN                                                      |                                  | 20022004                                    |                      | Appeared                     |         | 2002    |
| CHARTERED<br>ACCOUNTANCY PROM<br>KWAL                                              |                                   | PRADEM                                            | u.                                         | ABCD                                                        |                                  | 111221012                                   | 1                    | Append                       |         | 2822    |
|                                                                                    |                                   |                                                   | PANME                                      | NT ACKNONELED                                               | OGEWEN                           | r .                                         |                      |                              |         | 1.1     |
| PAYMENT STATUS                                                                     | PEND                              | rNG 🗌                                             |                                            | APPLICATION                                                 | FEE                              |                                             | 1                    |                              |         |         |
| RIANSACTION ID                                                                     |                                   |                                                   |                                            | TRANSACTION                                                 | DATE                             |                                             |                      |                              |         |         |
| hereby dottars that,<br>and helief. I also area<br>may be treated as car<br>rates. | ,the ind<br>are to a<br>accillent | benation for<br>bids by the red<br>for any unfair | inhed herei<br>in & regula<br>activity the | a are frac and re<br>alians related to<br>al tastaneoust to | orned in<br>the exam<br>the broa | the boat of<br>incidion and<br>is of encium | any ka<br>dinay s    | urvinişa<br>padata<br>condac |         |         |
|                                                                                    |                                   |                                                   |                                            |                                                             |                                  |                                             |                      |                              |         |         |
| Place:                                                                             |                                   |                                                   |                                            |                                                             | 6                                | 100                                         | 7                    | 9                            |         |         |

Page **12** of **12**